## 賃金単価及び報酬単価の報告方法(工事請負契約)

公契約の履行に関わる労働者の賃金単価等(一人親方の場合は報酬単価等)について、下記の 手順に従ってパソコンやスマートフォンにより報告してください。

<報告手順>

インターネットから 愛知県 賃金単価 報告 で検索し、「賃金単価及び報酬単価の報告 - 愛知県」をクリックしてください。

賃金単価及び報酬単価の報告 - 愛知県、

https://www.pref.aichi.jp/soshiki/kaikeikanri/... -

ウェブ 2020年4月1日 · 愛知県電子申請 · 届出システムの報告画面. 賃金単価及び報酬単価の報告は、下記リンクをクリックしてください。. 賃金単価の報告画面(一人親方以外の事...

② <u>一人親方以外</u>の事業者は 賃金単価の報告画面を、<u>一人親方の事業者</u>は 報酬単価の報告画面 を開いてください。

| 愛知県電子申請・届出システムの報告画面              |
|----------------------------------|
| 賃金単価及び報酬単価の報告は、下記リンクをクリックしてください。 |
| 賃金単価の報告画面(一人親方以外の事業者)            |
| 【工事請負契約はこちら】                     |
| ▲ 【業務委託契約はこちら】                   |
| 報酬単価の報告画面(一人親方の事業者)              |
| 【工事請負契約はこちら】                     |
| 【業務委託契約はこちら】                     |

(以下、賃金単価の報告を例に示します。)

③ 県と元請事業者との工事請負契約名が表示されますので、該当する契約名をクリックしてく ださい。

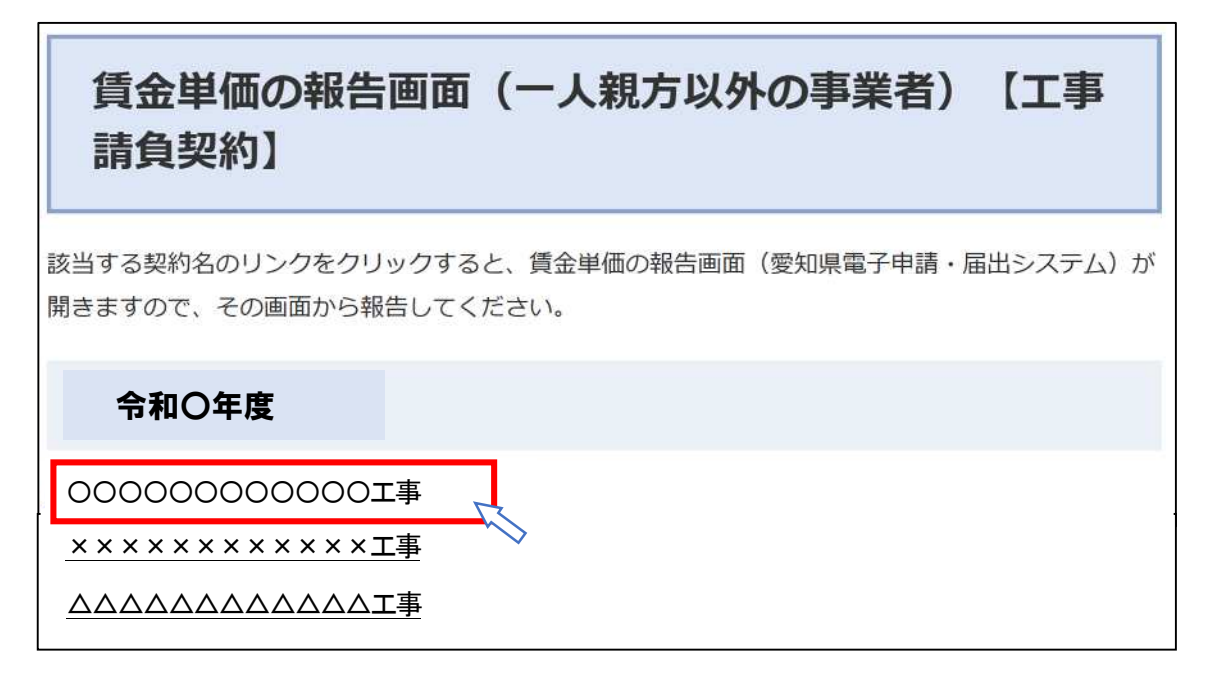

④ 「愛知県 電子申請・届出システム」の画面が開きます。

| であいち 愛知            | 県 電子申請· <b>屆</b> 出                     | 92 <del>7</del> 4 | <ul><li>▲ ログイン</li><li>利用者登録</li></ul> |
|--------------------|----------------------------------------|-------------------|----------------------------------------|
| <b>22</b> 申請団体選択 🖸 | 申請書ダウンロード                              |                   |                                        |
| ) 手続き申込 ) 「        | 部込内容照会 ) 職責署名検証                        |                   |                                        |
|                    | 手続き                                    | 申込                |                                        |
| <b>Q</b> 手続き選択をする  | メールアドレスの確認                             | 🖉 内容を入力する         | 🔷 申し込みをする                              |
|                    |                                        |                   |                                        |
| 申込                 |                                        |                   |                                        |
| 選択中の手続き名: 賃金単      | (1000000000000000000000000000000000000 | 000工事]            | 問合せ先 <b>十開く</b>                        |
| 説明 00000           | 〇〇〇〇〇〇 工事に従事する労働者の賃金                   | 金平価を報告してください。     |                                        |
| 受付時期 2022年10月      | 13日8時45分~随時                            |                   | 画面が異なりますの                              |
|                    |                                        | で、契約名を必す          | 「確認してください。                             |

⑤ 画面を下にスクロールして、「事業者名」、「所属(担当)名」、「担当者氏名」、「連絡先電話番号」を入力してください。

| 事業者名 必須        |                                 |
|----------------|---------------------------------|
| 株式会社 愛知        |                                 |
| 所属(担当)名        |                                 |
| 総務部契約担当課       |                                 |
| 担当者氏名 必須       |                                 |
| 愛知 太郎          |                                 |
| 連絡先電話番号 必須     |                                 |
| 連絡先電話番号を半角数字で入 | カしてください。「-」(ハイフン)は使用しないでください。   |
| 0521234567     | 例)× 052-123-4567 → ○ 0521234567 |

- ⑥ 報告事項1に、「職種」、「従事人数」、「賃金単価の平均額」、「賃金単価の最低額」を入力してください。複数の職種がある場合は、報告事項2以降にも順次入力(職種ごとに報告)してください。
  - ※ 職種は、国が定める公共工事設計労務単価 51 職種から選択して記載してください。
  - ※ 職種が11以上にまたがる場合は、2回に分けて送信してください。
  - ※ 一人親方の事業者は、「職種」、「請負金額」、「経費の合計額」、「作業日数」、「報酬単価」を入力してください。

| 報告事項1                                                                                                    |                                                                                                    |
|----------------------------------------------------------------------------------------------------|----------------------------------------------------------------------------------------------------|
| 労働者の職種別に、従事人数、賃金単<br>複数の職種に従事する労働者は、主に                                                                                     | 価の平均額及び最低額を入力してください。<br>従事した職種に含めて入力してください。                                                                                                    |
| 職種必須                                                                                                    |                                                                                                    |
| 上記の中から該当する職種を一つ選択して入力して<br>該当する職種が分からない場合は、具体的な作業内                                                                         | ください。<br>容を入力してください。                                                                                                    |
| <ul> <li>普通作業員</li> <li>従事人数 必須</li> <li>作業に従事した人数を半角数字で入力してください。</li> <li>10</li> <li>人</li> <li>賃金単価の平均額 必須</li> </ul>   | 公共工事設計労務単価 51 職種から選択して記載してください。<br>(51 職種)特殊作業員、普通作業員、軽作業員、造園工、法面工、<br>とび工、石工、ブロック工、電工、鉄筋工、鉄骨工、塗装工、溶接工、<br>運転手(特殊)、運転手(一般)、潜かん工、潜かん世話役、さく岩工、<br>トンネル特殊工、トンネル作業員、トンネル世話役、橋りょう特殊工、<br>橋りょう塗装工、橋りょう世話役、土木一般世話役、高級船員、<br>普通船員、潜水士、潜水連絡員、潜水送気員、山林砂防工、軌道工、<br>型わく工、大工、左官、配管工、はつり工、防水工、板金工、タイル工、<br>サッシエ、屋根ふき工、内装工、ガラス工、建具工、ダクト工、保温工、<br>建築ブロック工、設備機械工、交通誘導警備員A、交通誘導警備員B |
| 1日あたりの賃金単価の平均額を半角数字で入力し<br>賃金単価の算出方法については、以下のページを参<br>http://www.pref.aichi.jp/soshiki/kaikeikanri/tanka<br>18600 円(1日あたり) | てください。<br>履してください。<br><u>ihoukoku.html</u>                                                                                                    |
| 賃金単価の最低額 必須                                                                                                    |                                                                                                    |
| 1日あたりの賃金単価の最低額を半角数字で入力し<br>15600 円(1日あたり) ◀━━                                                                              | <sup>てください。</sup> 従事した労働者のうちの最も低い額 を入力してください。                                                                                                    |

- すべての入力が完了したら、画面を一番下にスクロールして「確認へ進む」をクリックしてく ださい。
  - ※ 入力データを一時保存するときは、「申込データの一時保存」をクリックし、入力を再開するときは、「一時保存した申込データの読込み」をクリックしてください。(スマートフォンを利用する場合は、一時保存の機能はありませんので、注意してください。)

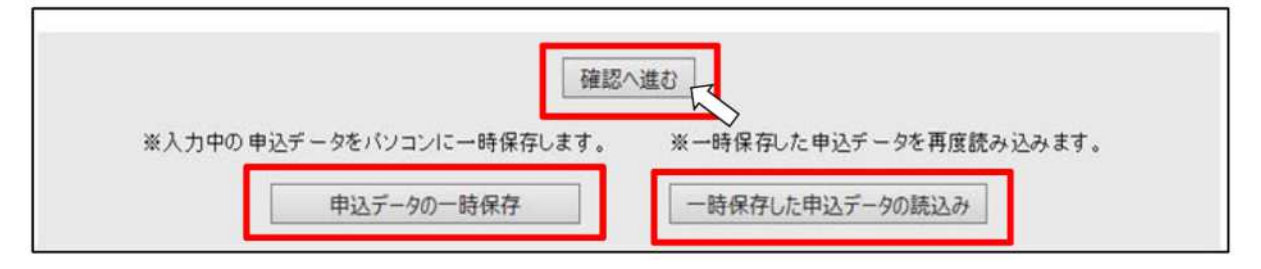

⑧ 確認画面が表示されますので、入力内容を確認してください。

| 申込確認        |                                            |
|-------------|--------------------------------------------|
| 賃金単価の報告【〇〇〇 | OO工事】                                      |
| ■ 賃金単価の報告   |                                            |
| ■ 51職種      |                                            |
| ■ 報告者       |                                            |
| 事業者名        | 株式会社 愛知                                    |
| 所属(担当)名     | 総務部契約担当課                                   |
| 担当者氏名       | 愛知 太郎                                      |
| 連絡先電話番号     | 0521234567 例)× 052-123-4567 → ○ 0521234567 |
| ■ 報告事項1     |                                            |
| 職種          | 普通作業員                                      |
| 従事人数        | 10人                                        |
| 賃金単価の平均額    | 18600円(1日あたり)                              |
| 賃金単価の最低額    | 15600円(1日あたり)                              |

⑨ 入力内容が正しいことを確認しましたら、画面を一番下にスクロールして「申込む」をクリックしてください。

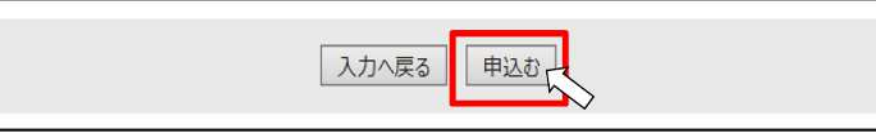

⑩ 申込完了画面が表示されます。これで入力完了です。

| (金里油の報告(0000上争)の手続きを受打いたしました | • |
|------------------------------|---|